## User Guide

# 06. Engineering and Planning-TO-139-Planning-File checking, Time Scheduling Ver 2.0.0

For

Supply, delivery, installation, Commissioning, Training and Maintenance of Enterprise Resource Planning System (DMMC-ERP)

For

#### DEHIWALA MOUNT-LAVINIA MUNICIPAL COUNCIL

Ву

EMETSOFT (PVT) LTD

#### 1. REVISION HISTORY

| Date       | Version     | Description            | Author            |
|------------|-------------|------------------------|-------------------|
| 08-03-2022 | 0.0.1 Initi | al version             | EMETSOFT IMP Team |
| 26-04-2022 | 0.1.1 Modif | ications to the report | EMETSOFT IMP Team |
| 28-04-2022 | 1.0.0 Final | Release                | Project Manager   |
| 19-05-2022 | 2.0.0 Enhan | cements for the manual | Project Manager   |

#### 2. TABLE OF CONTENTS

Page No.

| 1. | Revision History                               | 2 |
|----|------------------------------------------------|---|
| 2. | TABLE OF CONTENTS                              | 2 |
| 3. | THE PROCESS                                    | 4 |
| 4. | File checking, Time Scheduling, File Authorize | 5 |

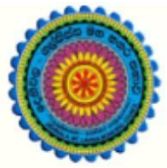

### ENTERPRISE RESOURCE PLANNING (ERP)

#### Dehiwala Mount Lavinia Municipal Council

Welcome to the Easiest, Fastest, most Secure, FIRST & the ONLY ERP for the LGA sector

#### FILE CHECKING, TIME SCHEDULING, FILE AUTHORIZE

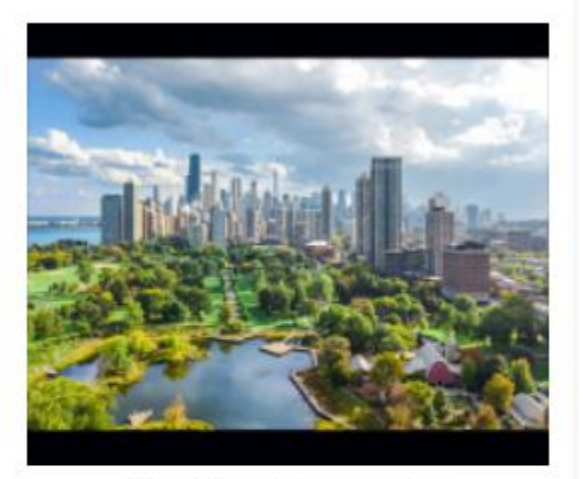

Municipal Engineering & Planning

buildings and block plans, street line certificates, conformity certificates, act for unauthorized constructions, extension of period for buildings etc..

READ MORE

#### 3. THE PROCESS

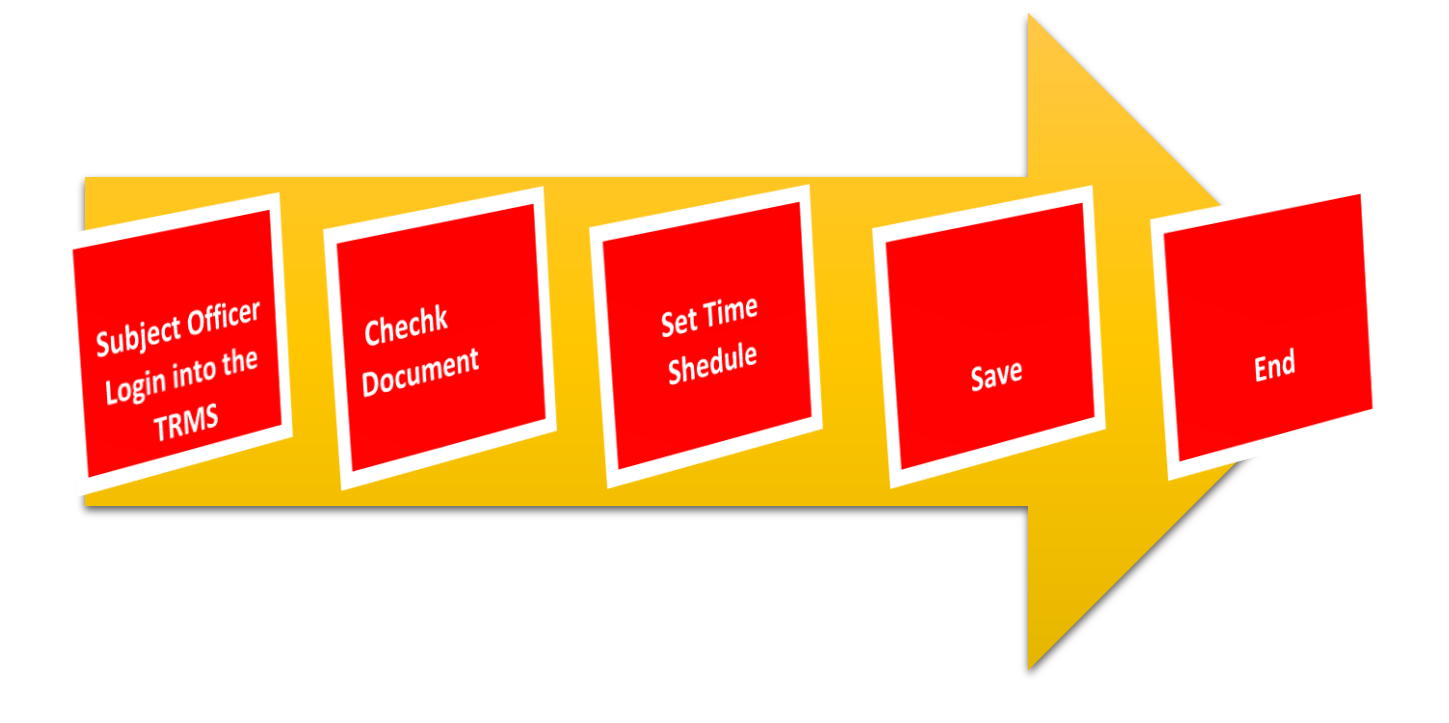

#### 4. FILE CHECKING, TIME SCHEDULING, FILE AUTHORIZE

STEP: 01 Click On this Icon in ERP Page

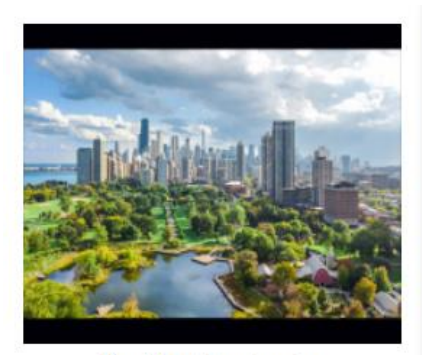

Municipal Engineering & Planning

buildings and block plans, street line certificates, conformity certificates, act for unauthorized constructions, extension of period for buildings etc..

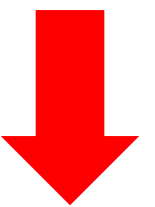

STEP: 02 Login using your user name and password to the system

| Log In to your account |        |
|------------------------|--------|
| sahan_Emet             |        |
|                        |        |
| Advanced Options       | Log In |

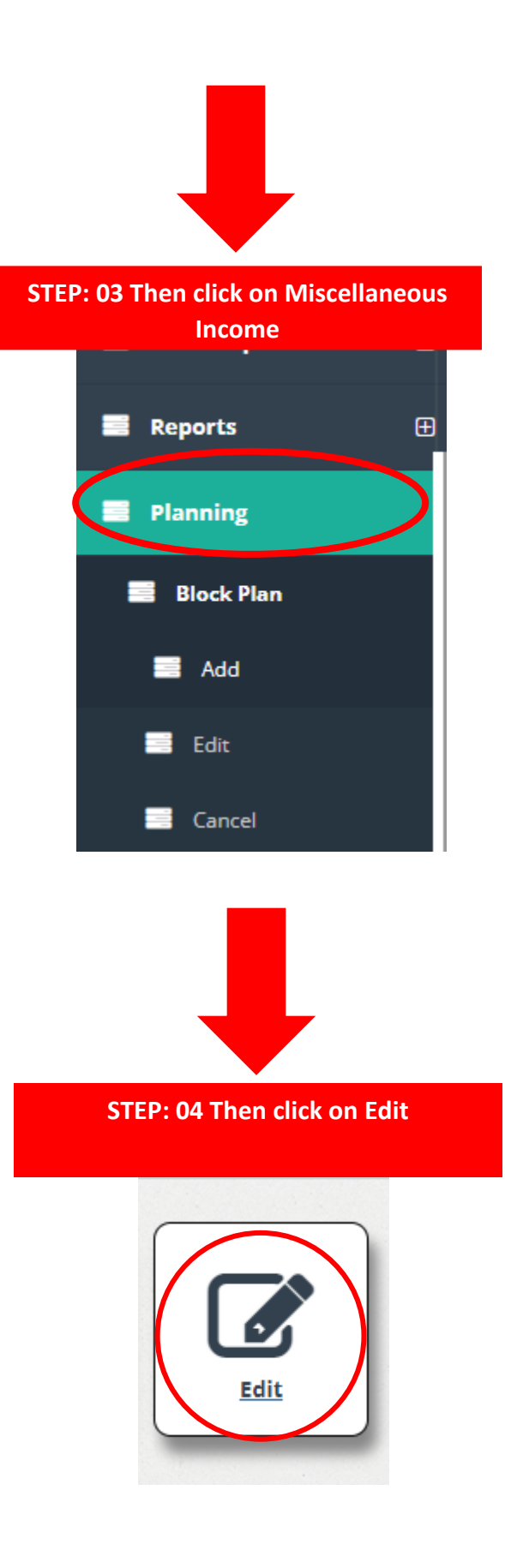

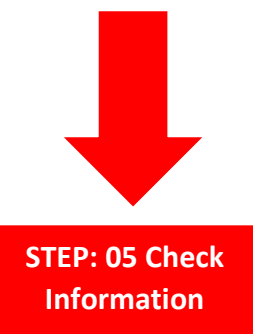

| Division 01                  | Street                          | 02                           |    | Property                 | 03  | Prop. ID *   | 05          | 06      |
|------------------------------|---------------------------------|------------------------------|----|--------------------------|-----|--------------|-------------|---------|
|                              | BALAFORONA ROAD LEFT            |                              |    | 9: NOOSA LEBBE MORANED L | ~   | 04           | Add         | History |
| lock Plan ID<br>34 <b>07</b> | Application No<br>BL//0001/2022 | Application Date<br>4/7/2022 | 09 | Lot No                   | 10  |              | Old Rate No | 11      |
| pplicant Name                | 12                              |                              |    | Applicant Address        | 13  |              |             |         |
| pplicant Email               |                                 | 14                           |    | Telephone No             | _ ] | Date Of Subm | ission *    | 16      |

- 01. Select Division
- 02. Select Street
- 03. Select Property
- 04. Property ID (Auto Generate)
- 05. Add new Property
- 06. Check Property History Report
- 07. Block Plane ID (Auto Generate)
- 08. Enter Application No
- 09. Select application Date
- 10. Enter Lot No
- 11. Enter Old Rate No
- 12. Enter Applicant Name
- 13. Enter Applicant Address
- 14. Enter Applicant Email
- 15. Telephone Number
- 16. Select Date of submission

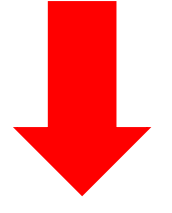

| Name     | Enter Date    | Schedule Date                           | From Time | To Time | Comment | Status      |                       |        |
|----------|---------------|-----------------------------------------|-----------|---------|---------|-------------|-----------------------|--------|
| mali     | ✔ 2022-04-07  |                                         |           |         |         | Scheduled 🗸 | Check Scheduled Vists | Delete |
| 01       | 02            | 03                                      | 04        | 05      | 06      | 07          | 08                    | 09     |
|          |               |                                         |           |         |         | 1           |                       |        |
|          |               |                                         |           |         |         |             |                       |        |
| e Exit   |               |                                         |           |         |         |             |                       |        |
|          |               |                                         |           |         |         |             |                       |        |
| on       | 10<br>Assigen | 11                                      |           | Remarks |         | 12          |                       |        |
| Select-> | PL_CI         | lerk : Janitha_PL                       |           |         |         | 12          |                       |        |
| fered    | PL_CI         | lerk : Chintha_PL<br>lerk : Lasantha_PL |           | -       |         |             |                       |        |
|          | DI (1         | lark : Naluni Pl                        |           |         |         |             |                       |        |

Visit Time Scheduling

- 01. Enter User Name
- 02. Select Date
- 03. Enter Schedule Date
- 04. Select From Time
- 05. Select To Time
- 06. Add comments
- 07. Select Status
- 08. Check Scheduled Visits
- 09. Delete
- 10. Select Action
- 11. Select Assign To
- 12. Add Remarks

# STEP: 07 Assig to Engineer

| 401 - X122 -                                                                                                    | Enter Date | Schedule Date                            | From Time | To Time | Comment | Status      |                       |        |
|----------------------------------------------------------------------------------------------------|------------|------------------------------------------|-----------|---------|---------|-------------|-----------------------|--------|
| Amali 🗸                                                                                                    | 2022-04-07 |                                          |           |         |         | Scheduled 🗸 | Check Scheduled Vists | Delete |
| Assign H                                                                                                    | lere       |                                          |           |         |         |             |                       |        |
| +                                                                                                    |            |                                          |           |         |         |             |                       |        |
|                                                                                                    |            |                                          |           |         |         |             |                       |        |
|                                                                                                    |            |                                          |           |         |         |             |                       |        |
| ave Exit                                                                                                    |            |                                          |           |         |         |             |                       |        |
|                                                                                                    |            |                                          |           |         |         |             |                       |        |
|                                                                                                    |            |                                          |           |         |         |             |                       |        |
| ction                                                                                                    | Assiger    | то                                       |           | Remarks |         |             |                       |        |
| <-Select->                                                                                                    | DI C       |                                          |           | -       |         |             |                       |        |
| <-Select->                                                                                                    | PL_C       | lerk : Chintha_PL                        |           |         |         |             |                       |        |
| included and included and inclu | PL C       | lerk : Lasantha, Pl<br>Ierk : Neluni, Pl |           | -       |         |             |                       |        |
| Work Flow History                                                                                                    | /          |                                          |           |         |         |             |                       |        |
|                                                                                                    |            |                                          |           |         |         |             |                       |        |
|                                                                                                    |            |                                          |           |         |         |             |                       |        |
|                                                                                                    |            |                                          |           |         |         |             |                       |        |
|                                                                                                    |            |                                          |           |         |         |             |                       |        |
|                                                                                                    |            |                                          |           |         |         |             |                       |        |
|                                                                                                    |            |                                          |           |         |         |             |                       |        |

STEP: 07 Click on Save

|         |            |   | THE REAL PROPERTY OF A | Comment | Status      |                       |        |
|---------|------------|---|------------------------|---------|-------------|-----------------------|--------|
| Amali 🗸 | 2022-04-07 | * |                        |         | Scheduled 🗸 | Check Scheduled Vists | Delete |
| +       |            |   |                        |         |             |                       |        |